## Инструкции для получения загран. паспорта в электронном виде через сайт гос.услуги

1. Авторизуйтесь на официальном портале Гос.услуг.

| Для портала Гос      | <b>у</b> слуг |
|----------------------|---------------|
| Телефон или почта    | снилс         |
| Мобильный телефон ил | и почта       |
| Пароль               |               |
| Чужой компьютер      |               |
| Войти                |               |
| Забыли парол         | 1Ь?           |

2. <u>Выбираем раздел «Услуги» и нажимаем «Паспорта, регистрации,</u> <u>визы».</u>

| госуслуги                           | Услуги                      | Оплата Поддержка Q                | о+ Личны                           |
|-------------------------------------|-----------------------------|-----------------------------------|------------------------------------|
| Семья и дети                        | Визы<br>Визы                | Гранкпорт и вождение              | Образование                        |
| Налоги и финансы                    | Моё здоровье                | Пенсия, пособия и льготы          | Лицензии, слравки,<br>аккредитации |
| Квартира, строительство<br>и земля  | Безопасность и правопорядок | Работа и занятость                | Культура, досуг, спорт             |
| Бизнес,<br>предпринимательство, НКО | Производство и торговля     | (ПО)) Информация, связь и реклама | Природопользование и экология      |

3. <u>Переходим в «Загранпаспорт гражданина РФ»</u>

|                     |                                      | Услуг    | н Оплата Поддержи                                        | a Q            |                                      |  |
|---------------------|--------------------------------------|----------|----------------------------------------------------------|----------------|--------------------------------------|--|
| аспорта, р          | оегистраци                           | 1И, ВИЗЬ | bl                                                       |                |                                      |  |
| Вернуться в каталог |                                      |          |                                                          |                |                                      |  |
| опулярные           | услуги                               |          |                                                          |                | На этой странице                     |  |
|                     |                                      | -        |                                                          |                | Популярные услуги                    |  |
| В РФ                | ажданина                             |          | Загранпаспорт<br>гражданина РФ                           |                | Категории услуг                      |  |
| Есть много при-     | енн, по которым<br>» паспорт, и мы о |          | Закажите загрантаспорт себ<br>ребенку без ожидания в оче | ю и<br>радях э | Частые вопросы                       |  |
| них знаем >         |                                      | /        |                                                          |                | Полезные материалы                   |  |
|                     |                                      | /        |                                                          |                |                                      |  |
| них знаем >         | аны, по которым<br>паспорт, и мых о  | /        | закажите загрантасторт сес<br>ребенку без ожидания в оче | pagax )        | частыя вопросы<br>Полезные материалы |  |

### 4. <u>Сервис предложит выбрать старый или новый образец паспорта.</u> <u>Для этого нажмите кнопку «Выбрать новый образец» или</u> <u>«Выбрать старый образец».</u>

|                                | Новый образец           | Старый образец          |
|--------------------------------|-------------------------|-------------------------|
| Срок действия                  | 10 лет                  | 5 лет                   |
| Количество страниц             | 46                      | 36                      |
| Информация о детях             | Не указывается          | Можно указать           |
| Госпошлина для взрослых        | 3500 рублей 5000 рублей | 1400 рублей 2000 рублей |
| Госпошлина для детей до 14 лет | 1750 рублей 2500 рублей | 700 рублей 1000 рублей  |
|                                | Выбрать новый образец   | Выбрать старый образец  |

### 5. <u>Необходимо выбрать паспорт в зависимости от возраста: от 18 лет,</u> <u>до 14 лет, от 14 до 18 лет.</u>

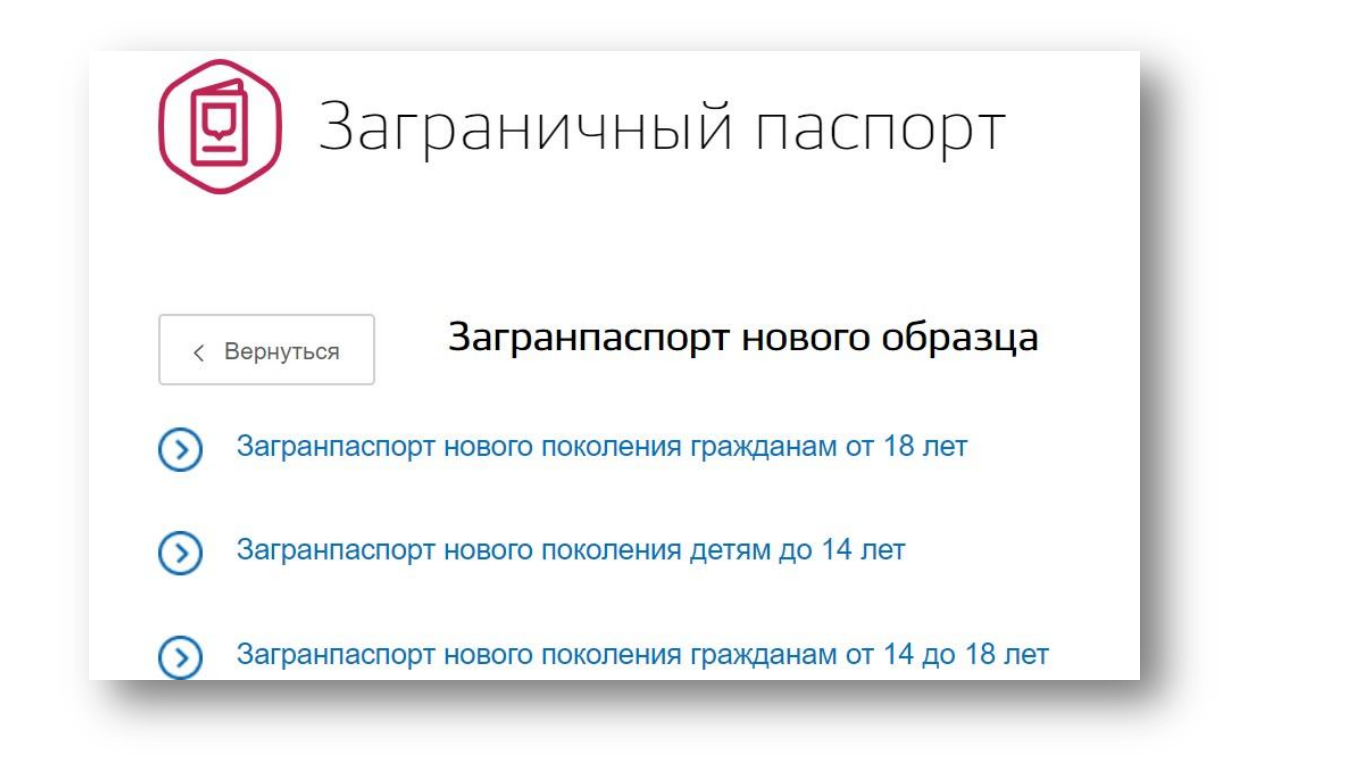

#### 6. <u>Переходим к заполнению заявления.</u>

Нажимаем «Получить услугу». На данном этапе нас интересует электронное оформление загранпаспорта через госуслуги, а не личное посещение ведомства.

|                                        |                                 | (Получить услугу 🗲  |
|----------------------------------------|---------------------------------|---------------------|
| <ul> <li>Электронная услуга</li> </ul> | Личное посещение подразделения  | Это займет 15 минут |
|                                        | Главного управления по вопросам |                     |
|                                        | миграции МВД                    |                     |

#### 7. <u>Личные и паспортные данные.</u>

Информация и ваших персональных и паспортных данных взята из личного кабинета. Если вы обнаружили в них ошибку или требуется их изменение – перейдите по ссылке "Изменить данные". Вы попадете в свой профиль на страницу редактирования личной информации.

| Фамилия       | Имя             | Отчество      |
|---------------|-----------------|---------------|
|               |                 | необязатель   |
| -             |                 |               |
| Дата рождения | 💿 📩 Мужской 🕚 🕯 | Женский       |
|               |                 |               |
|               | Vaura           | mu li temphou |

### 8. Смена фамилии.

Если не меняли, то выбираем «Нет», если меняли — выбираем «Да» и указываем информацию об измененных персональных данных.

| Да                      |             |                  |
|-------------------------|-------------|------------------|
| Прежняя фамилия         | Прежнее имя | Прежнее отчество |
| Дата изменения          |             |                  |
| Укажите адрес изменения |             | ?                |
| 🕀 Добавить данные       |             |                  |

9. Если есть второе гражданство, то нужно указать какое именно.

| Да                              |        |
|---------------------------------|--------|
|                                 |        |
|                                 |        |
| Укажите, какое именно           | $\sim$ |
| Поле обязательно для заполнения |        |
|                                 |        |
|                                 |        |

### 10. <u>Выбрать один из трех типов обращения, в зависимости от места</u> фактического или постоянного проживания либо места пребывания.

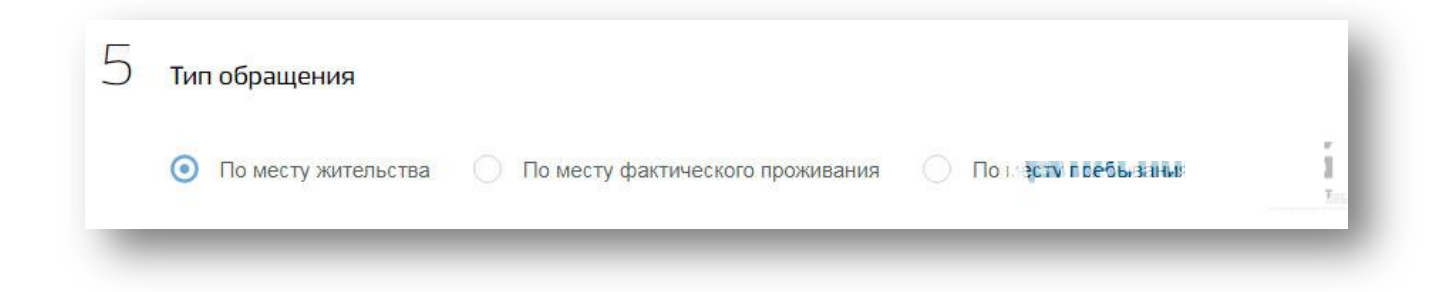

Особое внимание следует обратить на то, что несообщение информации об имеющейся у Вас действующей регистрации по месту жительства, в случае ее фактического наличия на момент подачи заявления, будет расценено, как предоставление заведомо <u>ложной</u> <u>информации</u>.

В таком случае, в соответствии с п.6 114 Федерального закона «О порядке выезда из Российской Федерации и въезда в Российскую Федерацию», Вам будет отказано в рассмотрении заявления в территориальном органе ФМС России.

В следующий раз обратиться с заявлением на получение загранпаспорта Вы сможете не ранее, <u>чем через месяц</u>.

Если выбрать «По месту жительства», то необходимо будет указать адрес полностью и дату регистрации (пишем в точности, как указано на штампе в паспорте РФ)

|                  | Уточнить адрес ∨ |
|------------------|------------------|
|                  |                  |
| Дата регистрации |                  |

Если указать «По месту фактического проживания», то нужно будет ввести адрес фактического проживания, а также данные постоянной регистрации (если имеются).

#### 11. Крепим фотографию в электронном виде.

Нажмите кнопку "Загрузить фотографию", ознакомьтесь с требованиями, которые портал предъявляет к загружаемым файлам.

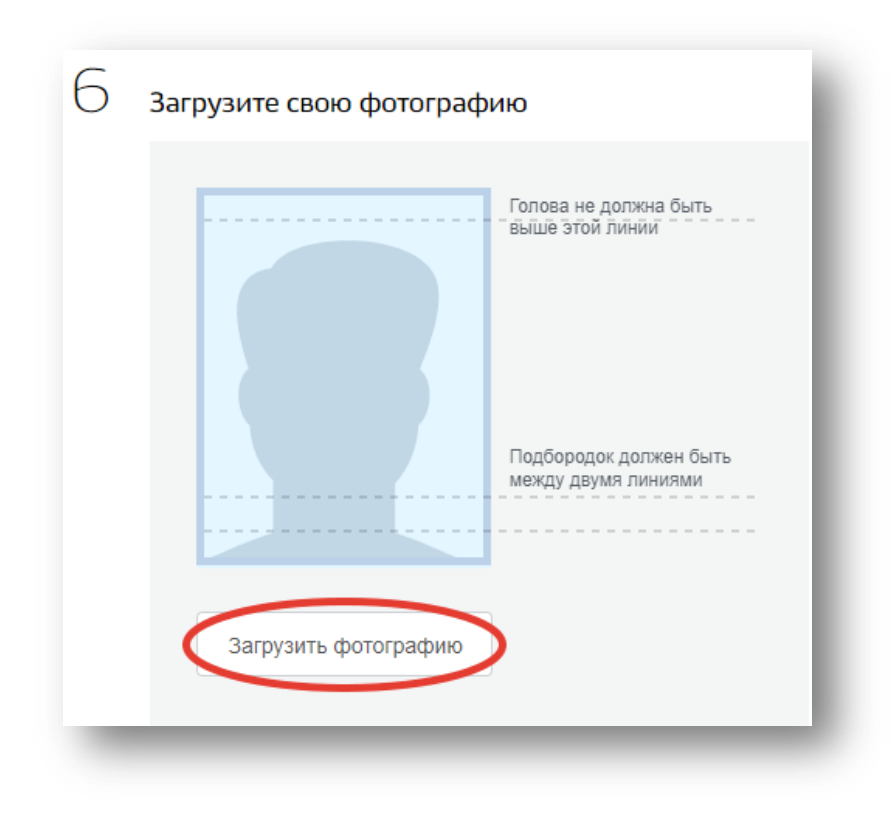

Найдите фотографию на своем компьютере и выберите её.

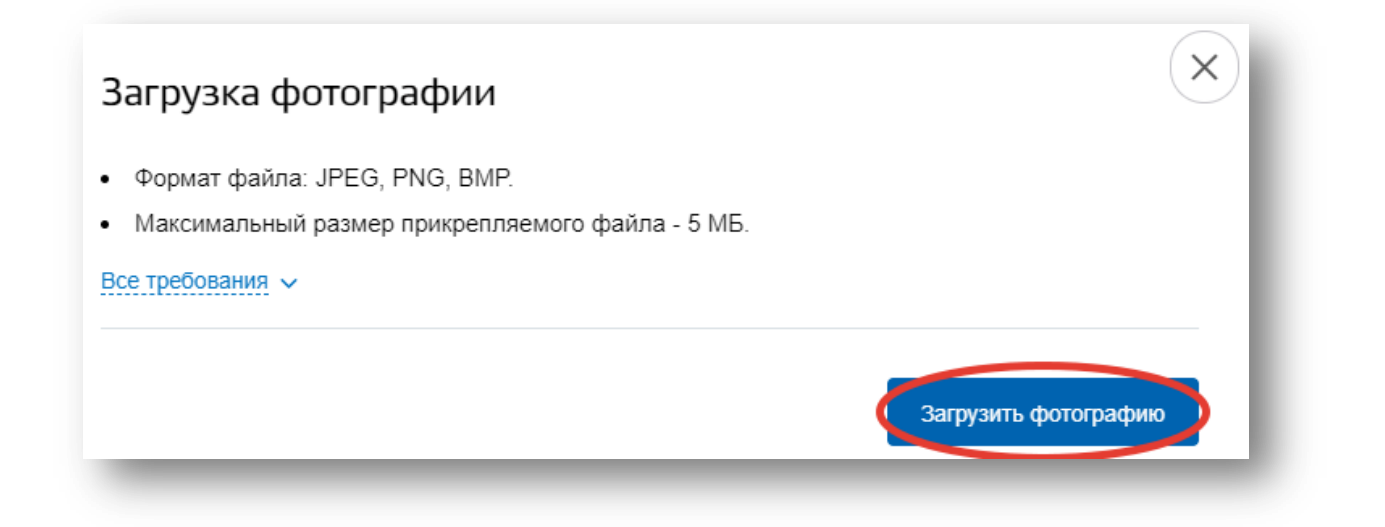

Если портал принял фотографию, обрежьте и выровняйте её по линиям согласно требованиям.

| Обрезка фотографи                       | и                                             |
|-----------------------------------------|-----------------------------------------------|
| Перетащите, чтобы<br>изменить положение | Голова не должна быть                         |
|                                         | Подбородок должен быть<br>между двумя линиями |
|                                         |                                               |
| Загрузить новое фото                    | Сохранить                                     |

### 12. <u>Тип оформления и цель получения загранпаспорта.</u> Предлагается пять типов оформления:

#### 1. Первичное.

- 2. В дополнение к имеющемуся.
  - 3. Взамен использованного.
    - 4. Взамен испорченного.
    - 5. Взамен утраченного.

| Тип оформления загранпаспорта | С |
|-------------------------------|---|
| [Не выбрано]                  |   |
| 🗸 Первичное                   |   |
| В дополнение к имеющемуся     |   |
| Взамен использованного        |   |
| Взамен испорченного           |   |

## 13. Если Вы оформляете паспорт для проживания за границей, следует указать страну проживания.

| Для временных выездов за границу |   |   |
|----------------------------------|---|---|
| Для проживания за границей       |   |   |
| Страна проживания                |   | ~ |
|                                  | 1 |   |

## 14. Если на руках имеется действительный заграничный паспорт, то нужно ввести его данные.

| Г |            |             |       |
|---|------------|-------------|-------|
| P | ата выдачи | Действителе | эн до |
|   |            |             |       |
|   |            |             |       |
|   |            |             |       |
|   |            |             |       |

#### 15. <u>Трудовая деятельность.</u>

В соответствии с записями в трудовой книжке указываются данные о трудовой деятельности. Записи вносятся строго по иерархии за последние 10 лет. Тут же записываются сведения об учебе и службе в армии.

|                | абота                                                                  |                                         |                                              |                                                |                                                      |                                               |                                   |                |
|----------------|------------------------------------------------------------------------|-----------------------------------------|----------------------------------------------|------------------------------------------------|------------------------------------------------------|-----------------------------------------------|-----------------------------------|----------------|
| Щу             | чеба (в строке «Ваша ,                                                 | должность/с                             | татус/звание                                 | » нужно писа                                   | ть — «студент»                                       | )                                             |                                   |                |
| В              | ренная служба                                                          |                                         |                                              |                                                |                                                      |                                               |                                   |                |
| ₩ V<br>и<br>33 | ное (в случае, если по<br>нформацию отдельной<br>у указанный период, а | каким либо<br>записью, п<br>в поле «Вац | причинам вы<br>ри этом в пол<br>µа должность | і не работалі<br>е «Адрес» ук<br>/статус/звані | і более 1 месяц<br>азать адрес пос<br>іе» — значение | а, необходим<br>стоянного мес<br>«Не работалі | о указать ,<br>та житель<br>(a)») | даннук<br>ства |
| ⊙ я            | работал 🔵 Я учи                                                        | ился 🔘                                  | Я служил                                     | 🔵 Яне (                                        | аботал (иное)                                        |                                               |                                   |                |
| Ск             | кого месяца                                                            | ~                                       | Года 🗸                                       | По ка                                          | кой месяц                                            | $\sim$                                        | Год                               | $\sim$         |
|                |                                                                        |                                         |                                              | Ποι                                            | настоящее врем                                       | เร                                            |                                   |                |
| Bau            | а должность                                                            |                                         |                                              | Мест                                           | о работы                                             |                                               |                                   |                |
| 225            | ките юрилицеский э                                                     | лрес                                    |                                              |                                                |                                                      |                                               |                                   |                |

По мере заполнения, справа от формы будет меняться индикатор заполнения, который подскажет: сколько Вы заполнили данных, сколько осталось и какие промежутки времени не указаны в форме.

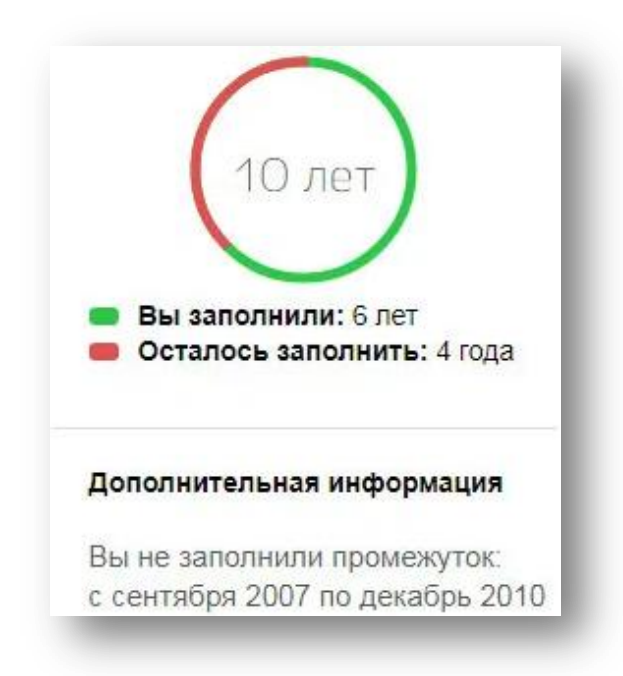

16. <u>Вносятся сведения, которые могут воспрепятство ать выезду за</u> <u>рубеж.</u>

| 9 | Имели ли вы допуск к сведениям особой важности или<br>совершенно секретным сведениям?        |
|---|----------------------------------------------------------------------------------------------|
|   | Да                                                                                           |
|   | • Нет                                                                                        |
|   | Имеете ли вы договорные, контрактные обязательства, препятствующие выезду за границу?        |
|   | 🔿 Да                                                                                         |
|   | • Нет                                                                                        |
|   | Призван ли Получатель на военную службу или альтернативную гражданскую службу?               |
|   | О Да                                                                                         |
|   | • Нет                                                                                        |
|   | Уклоняется ли Получатель от исполнения обязательств, наложенных<br>судом?                    |
|   | Да                                                                                           |
|   | • Нет                                                                                        |
|   | Осуждён ли Получатель за совершение преступления или привлечён ли<br>в качестве обвиняемого? |
|   | 🔿 Да                                                                                         |
|   | ОНет                                                                                         |
|   |                                                                                              |

# 17. <u>На завершающем десятом шаге следует выбрать подразделение,</u> <u>где хотите получать готовый документ.</u>

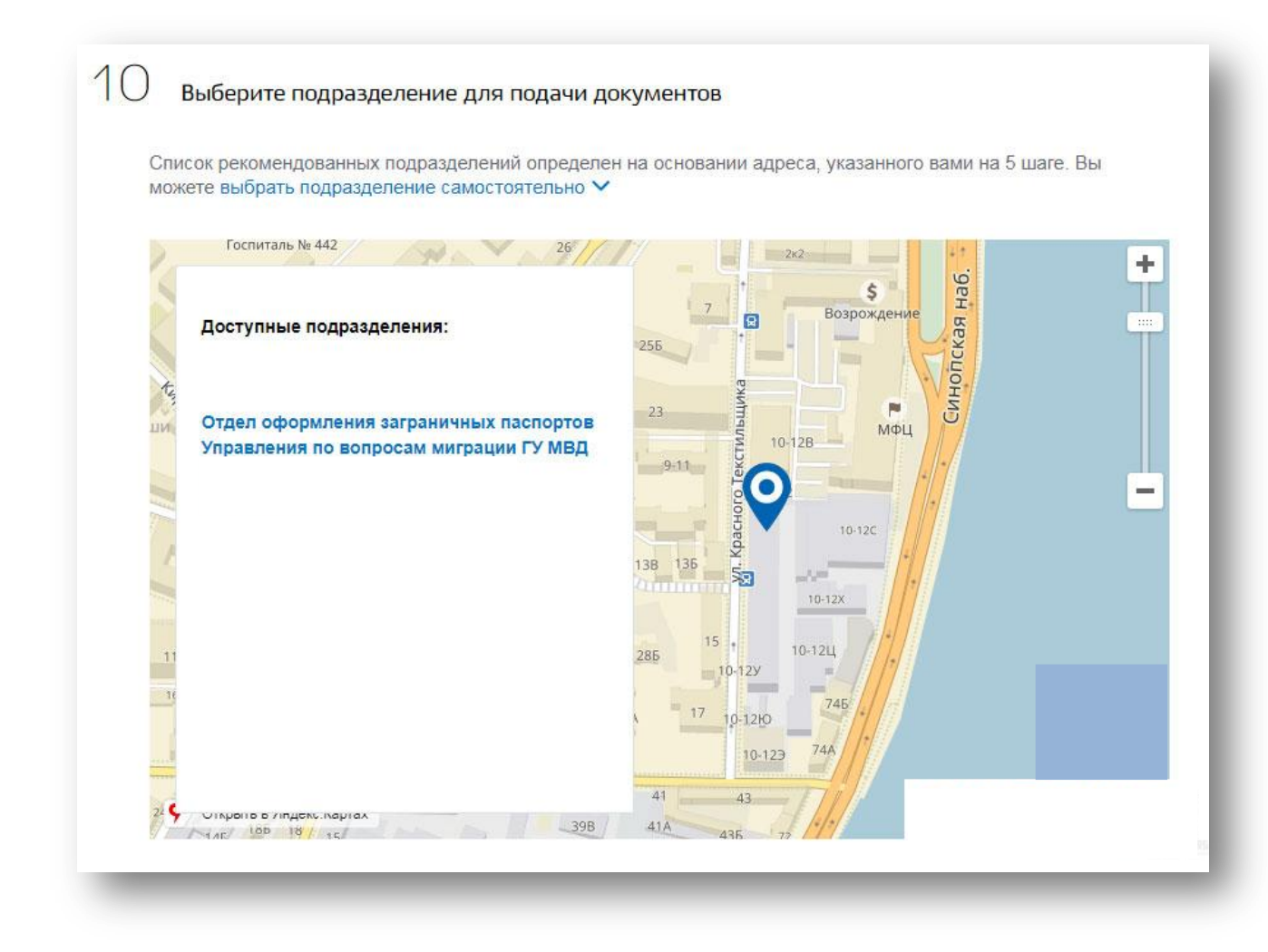

Далее остается дать согласие на обработку персональных данных, проверить поданную информацию и нажать кнопку «Отправить».

Согласие на обработку персональных данных
 ✓ Об административной ответственности за предоставление мною неполных или искаженных сведений в соответствии со статьей 19.7 КоАП РФ предупрежден и ознакомлен
 ✓ Со статьей 15 Федерального закона «О порядке выезда гражданина Российской Федерации из Российской Федерации» ознакомлен

## 18. Если заявление успешно отправлено в ведомство, система уведомит вас об этом.

| прих рассмотрания                                                                                                    | МВД России                                                                               |
|----------------------------------------------------------------------------------------------------|------------------------------------------------------------------------------------------|
| 💮 Отправлено                                                                                                    | Доступные действия:                                                                      |
| <b>МВД России:</b><br>Автоматизированные проверки на Портале ФМС пройдены. Дело успешно подано.                                                                                                    | Написать в ведомство<br>Отменить заявление<br>Подать жалобу<br>Перейти к описанию услуги |
| Совет Госуслуг 1. Дождитесь обработки заявления ведомством и оплатите пошлину. Как правило, не позднее следующего рабочего дня: • сотрудник ведомства опишет порядок и сроки предоставления документов при личном визите в подразделение; • вы получите возможность оплаты пошлины со скидкой 30% любым злектронным способом через портал Госуслуг. Не получается оплатить пошлину по заявлению? 2. В соответствии с сообщением обратитесь в подразделение ГУВМ МВД. Сотрудник примет у вас документы и перенаправит для цифрового фотографирования и сканирования отпечатков пальцев. Подробнее ∨ | Распечатать страницу                                                                     |
| ереписка с ведомством Написать сообщение                                                                                                    |                                                                                          |
|                                                                                                    |                                                                                          |

Статус услуги отобразится, и будет обновляться на странице уведомлений в личном кабинете.

| Поиск по н  | юмеру, ведом | иству и названи | ю            | Q           |             |        |               |
|-------------|--------------|-----------------|--------------|-------------|-------------|--------|---------------|
| Bce 1       | Платеж       | Заявление 1     | Черновик     | Госпочта    |             |        |               |
|             |              | 071071071 20    | ,<br>        |             |             |        |               |
| юказать нег | рочитанные   | Отметить во     | е прочитанны | IMH         |             |        |               |
| OTTO:       | авлено «Полу | чение паспорта  | нового покол | ения гражда | нином Росси | ийской | Сегодня 15:07 |

#### 19. Личная подача документов и оплата пошлины.

После успешного принятия вашего электронного заявления на загранпаспорт, статус получения услуги изменится на «Принято», а инспектор ведомства отправит в ленту уведомлений личного кабинета приглашение на подачу документов, цифрового фотографирования и сканирования отпечатков пальцев рук.

Кроме того, в уведомлении от ведомства должен отобразиться выставленный счет на оплату государственной пошлины со скидкой 30%.

| юиск по н        | омеру, ведомству и назва                             | нию Q                               | •                   |    |                  |
|------------------|------------------------------------------------------|-------------------------------------|---------------------|----|------------------|
| Bce 1            | Платеж Заявление 🌗                                   | Госпочта                            |                     |    |                  |
| казать неп       | рочитанные Отметить                                  | все прочитанным                     | <u>1</u>            |    |                  |
|                  |                                                      |                                     |                     |    |                  |
| _                | _                                                    |                                     |                     |    |                  |
| ) Приня<br>Федер | то «Получение паспорта н<br>ации, достигшим 18-летне | нового поколения г<br>его возраста» | ражданином Российск | ой | 26.07.2018 08:43 |

## 20. <u>Оплата государственной пошлины через интернет со скидкой 30%».</u>

Стоимость государственной пошлины за загранпаспорт нового образца с 3 августа 2018 года составляет 5000 и 2000 рублей (3500 1400 при оплате онлайн через портал госуслуг).

Кроме описанного выше способа оплаты через портал, госпошлина за новый загранпаспорт оплачивается и другими методами, некоторые из них — касса или банкомат Сбербанка.

Через 2–3 дня придет сообщение, в котором будет указана дата и время для визита в паспортный стол, номер кабинета, в который нужно обращаться.

К этому времени нужно сложить все документы ( а так же ксерокопии), которые использовались для составления электронной заявки, распечатанные фотографии (в случае если подается загранпаспорт старого образца). Дополнительно нужно оплатить госпошлину.

В назначенное время документы подаются сотруднику ФМС. Он сверит изложенные в заявлении сведения с данными в официальных документах. Если ошибок не обнаружено, в этом случае выполняется одно из двух действий:

- 1. Выдается загранпаспорт старого образа.
- 2. Делается фотоснимок на биометрический паспорт, за которым придется приходить еще раз, о чем так же будет сообщено дополнительно в личном кабинете.